## UNIEMENS – Manuale consultazione DM10 Virtuale e DM10VIG nel sito www.inps.it

Dalla home page del sito <u>www.inps.it</u> l'utente deve accedere alla voce UniEMens (cerchiata nell'immagine)

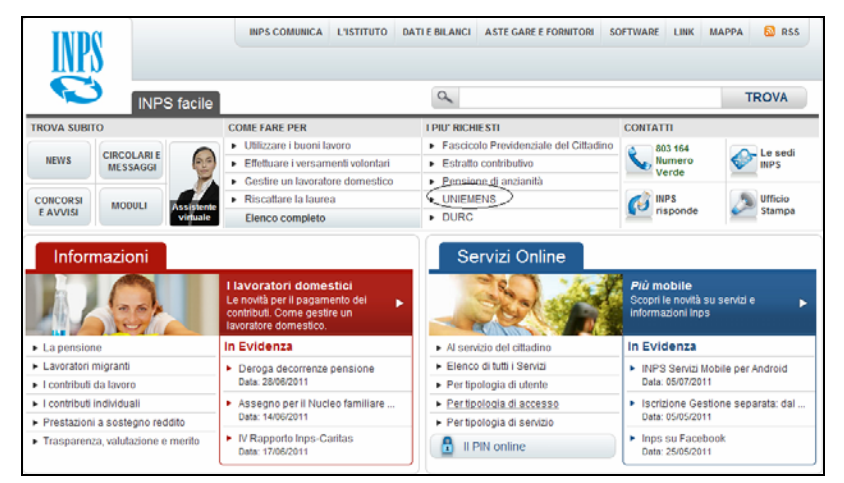

Figura 1 "Home page www.inps.it"

Nella maschera di autenticazione l'utente deve inserire il Codice fiscale e il PIN rilasciato dalla sede INPS (codice di 16 caratteri)

|           |                             | Autenti                             | cazione Utente                                               |                  |
|-----------|-----------------------------|-------------------------------------|--------------------------------------------------------------|------------------|
|           |                             |                                     |                                                              |                  |
| Autentica | ione con PIN                | Autenticazione co                   | n CNS                                                        |                  |
| L'are     | a cui si sta accedendo      | è riservata ad utenti registrati. P | er l'accesso ai servizi è richiesto il possesso di un codici | e PIN rilasciato |
| dell'I    | IPS, o in alternativa, di u | una Carta Nazionale dei Servizi (   | CNS).                                                        |                  |
|           |                             |                                     | Hai amarrito il tuo PIN?                                     |                  |
|           |                             | Codice Fiscale                      |                                                              |                  |
|           |                             | PIN                                 |                                                              |                  |
|           |                             |                                     |                                                              |                  |
|           |                             |                                     | ACCEDI ADDISUR                                               |                  |

Figura 2 "Maschera Autenticazione PIN"

Il sistema presenta i servizi disponibili all'utente autenticato

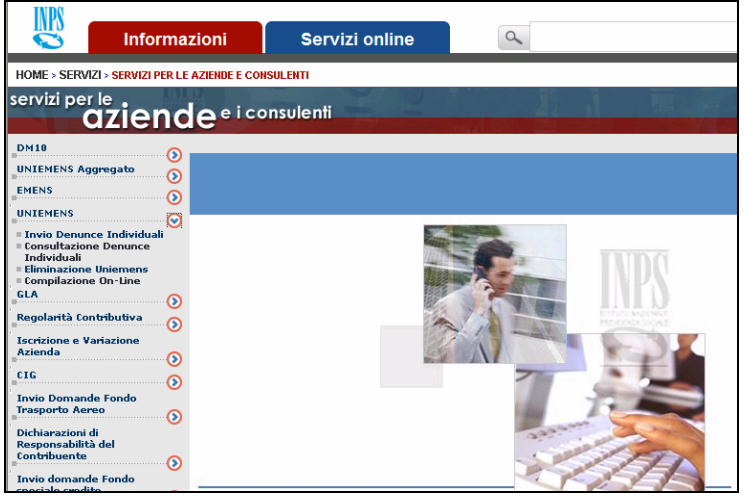

Figura 3 "Servizi UniEMens"

Dopo aver selezionato la voce UniEMens, vengono proposte quattro opzioni:

- Invio Denunce Individuali
- Consultazione Denunce Individuali
- Eliminazione UniEMens
- Compilazione On-Line

L'invio del file e la compilazione on line sono opzioni alternative: la prima viene utilizzata dagli utenti in possesso di procedura paghe che fornisce loro un file con il flusso UniEMens, mentre la compilazione on-line viene utilizzata da utenti che non hanno a disposizione un file e devono quindi acquisire i dati direttamente nel sito inps.

Entrambe le opzioni utilizzate forniscono al momento dell'invio una prima ricevuta con il numero di protocollo di trasmissione e la data. Il giorno successivo è disponibile una seconda ricevuta più dettagliata e, dopo due-tre giorni, il DM10 virtuale generato dall'elaborazione dei dati inviati.

Le ricevute e il DM10 virtuale sono visibili e stampabili con l'opzione "Consultazione Denunce Individuali". Con tale opzione è possibile visualizzare anche le denunce di variazione inviate dopo la scadenza di trasmissione e l'eventuale DM10VIG generato dal confronto tra il DM10 virtuale ricostruito e il flusso di variazione.

## CONSULTAZIONE

Le opzioni disponibili sono:

- 1. **Consultazione trasmissioni**: è possibile scegliere il mese in cui è stato effettuato l'invio oppure tutti i mesi dell'anno, oppure indicare il numero progressivo di trasmissione rilasciato al momento dell'invio (presente nella stampa della prima ricevuta).
- 2. **Consultazione DM10 virtuali**: con questa opzione è possibile consultare e stampare i DM10 virtuali ricostruiti dalle procedure dell'INPS dopo l'elaborazione dei dati inviati con file o con la compilazione on-line.
- 3. Stampa Multipla DM10: è possibile stampare i DM10 in tranche di 50 aziende.
- 4. **Consultazione Variazioni**: è possibile visualizzare i flussi UniEMens di variazione che sono stati inviati dopo la scadenza.
- Consultazione e conferma DM10VIG: viene visualizzato il DM10VIG ricostruito dal confronto tra il DM10 virtuale originario generato e i dati inviati con variazione contributiva dopo la scadenza.

| uni <i>E</i> Mens                                                 |                         |                         |  |  |  |  |  |  |  |
|-------------------------------------------------------------------|-------------------------|-------------------------|--|--|--|--|--|--|--|
| Consultazione Denunce Mensili Individuali                         |                         |                         |  |  |  |  |  |  |  |
| Trasmissioni DM10 Virtuali Stampa Multipla DM Variazioni DM10 VIG |                         |                         |  |  |  |  |  |  |  |
| Periodo di tras                                                   | Periodo di trasmissione |                         |  |  |  |  |  |  |  |
| Anno 2011 💌                                                       | Mese L                  | uglio 🔽                 |  |  |  |  |  |  |  |
| Progressivo                                                       |                         |                         |  |  |  |  |  |  |  |
|                                                                   |                         |                         |  |  |  |  |  |  |  |
|                                                                   | 🜔 Reimposta             | O Cerca                 |  |  |  |  |  |  |  |
|                                                                   |                         | Ver.1.10 del 01/07/2011 |  |  |  |  |  |  |  |

Figura 4 "Consultazione Denunce Individuali"

#### 1. Trasmissioni

Nella consultazione delle trasmissioni (prima cartella) è possibile stampare (o scaricare in formato PDF) la prima e la seconda ricevuta e visualizzare un dettaglio del flusso inviato con l'elenco delle aziende contenute.

| Consultazioni trasmissioni |              |                     |           |              |  |  |  |  |
|----------------------------|--------------|---------------------|-----------|--------------|--|--|--|--|
| Pagina 1 di 1              |              |                     |           |              |  |  |  |  |
| Progressivo                | Ricevuta PDF | Data Ricezione      | Dettaglio | Seconda Ric. |  |  |  |  |
| 17307687                   | 1            | 18/02/2010 12.43.03 | $\sim$    | 1            |  |  |  |  |
| 17445851                   | 1            | 24/02/2010 16.47.51 | $\wp$     | 1            |  |  |  |  |
| 17531613                   | 1            | 27/02/2010 8.45.50  | $\wp$     | TL.          |  |  |  |  |
|                            |              |                     |           |              |  |  |  |  |
|                            |              |                     |           |              |  |  |  |  |
|                            |              |                     |           |              |  |  |  |  |

Figura 5 "Consultazione Trasmissioni"

|                   | Consultazioni trasmissioni    |         |                                           |                     |                       |                |  |  |  |
|-------------------|-------------------------------|---------|-------------------------------------------|---------------------|-----------------------|----------------|--|--|--|
|                   | Trasmissione Numero: 17307687 |         |                                           |                     |                       |                |  |  |  |
| Pagina 1 di 35    |                               |         |                                           |                     |                       |                |  |  |  |
| Codice<br>Fiscale | Pos.<br>Contributiva          | Periodo | Denominazione                             | Den.<br>Individuali | Den.<br>Collaboratori | Dich.Aziendale |  |  |  |
| 01234567890       |                               | -       | PASTICCERIA PANIFICIO<br>FRESCOBON        | -                   | 0                     | -              |  |  |  |
| -                 | 1234567890                    | 01-2010 | PASTICCERIA PANIFICIO<br>FRESCOBON        | 4                   | 0                     | SI             |  |  |  |
| 00123456789       |                               | -       | ORIONE MULTISERVIZI S.R.L.                | -                   | 0                     | -              |  |  |  |
| -                 | 2345678901                    | 01-2010 | ORIONE MULTISERVIZI S.R.L.                | 8                   | 0                     | SI             |  |  |  |
| 00123456789       |                               | -       | LA RAPIDA SRL                             | -                   | 0                     | -              |  |  |  |
| -                 | 3456789012                    | 01-2010 | LA RAPIDA SRL                             | 36                  | 0                     | SI             |  |  |  |
| -                 | 4567890123                    | 01-2010 | LA RAPIDA SRL                             | 14                  | 0                     | SI             |  |  |  |
| 00012345678       |                               | -       | OLOS MULTISERVIZI DI<br>GIANNI LUIGI & C. | -                   | 0                     | -              |  |  |  |
| -                 | 5678901234                    | 01-2010 | OLOS MULTISERVIZI DI<br>GIANNI LUIGI & C. | 23                  | 0                     | SI             |  |  |  |
| 00001234567       |                               | -       | COMPUTER MANIA DI                         | -                   | 3                     | -              |  |  |  |

Figura 6 "Elenco aziende del flusso"

## 2. DM10 virtuali

Nella consultazione dei DM10 virtuali (seconda cartella) sono visibili i DM10 ricostruiti dalle procedure INPS dopo l'elaborazione dei dati UniEMens inviati anche con più flussi. E' possibile stampare il singolo DM10 virtuale, salvarlo in formato PDF e analizzarne il dettaglio.

| me               |              |            |                     |              |               |             |                  |       |  |  |  |
|------------------|--------------|------------|---------------------|--------------|---------------|-------------|------------------|-------|--|--|--|
| DM Provvisori Ar | nomali Non G | Generabili |                     |              |               |             |                  |       |  |  |  |
|                  | DM10         |            |                     |              |               |             |                  |       |  |  |  |
| Pagina 1 di 36   |              |            |                     |              |               |             |                  |       |  |  |  |
| Identificativo ( | Competenza   | Posizione  | DataPresentazione   | TotaleDebito | TotaleCredito | Saldo       | Dettaglio        | Stamp |  |  |  |
| 2010 - 005634067 | 2010-04      | 1234567890 | 20/05/2010 16.53.00 | € 3.100,00   | € 231,00      | € 2.869,00  | $\mathbf{\rho}$  |       |  |  |  |
| 2010 - 004492501 | 2010-04      | 2345678901 | 20/05/2010 16.53.00 | € 6.117,00   | € 118,00      | € 5.999,00  | $\triangleright$ |       |  |  |  |
| 2010 - 004576942 | 2010-04      | 3456789012 | 20/05/2010 16.53.00 | € 3.682,00   | € 0,00        | € 3.682,00  | $\triangleright$ |       |  |  |  |
| 2010 - 004510346 | 2010-04      | 4567890123 | 20/05/2010 16.53.00 | € 11.354,00  | € 54,00       | € 11.300,00 | $\triangleright$ |       |  |  |  |
| 2010 - 004822715 | 2010-04      | 5678901234 | 20/05/2010 16.53.00 | € 10.690,00  | € 708,00      | € 9.982,00  | $\triangleright$ |       |  |  |  |
| 2010 - 004896124 | 2010-04      | 6789012345 | 20/05/2010 16.53.00 | € 5.640,00   | € 403,00      | € 5.237,00  | $\triangleright$ | 4     |  |  |  |
| 2010 - 005079479 | 2010-04      | 7890123456 | 20/05/2010 16.53.00 | € 11.025,00  | € 82,00       | € 10.943,00 | $\triangleright$ |       |  |  |  |
| 2010 - 004748903 | 2010-04      | 8901234567 | 20/05/2010 16.53.00 | € 9.080,00   | € 410,00      | € 8.670,00  | Q                |       |  |  |  |
| 2010 - 004754817 | 2010-04      | 9012345678 | 20/05/2010 16.53.00 | € 31.269,00  | € 1.829,00    | € 29.440,00 | $\triangleright$ |       |  |  |  |
| 2010 - 004575707 | 2010-04      | 0123456789 | 20/05/2010 16.53.00 | € 551,00     | € 0,00        | € 551,00    | $\sim$           |       |  |  |  |
|                  |              |            |                     |              |               |             |                  |       |  |  |  |
|                  |              |            |                     | N            |               |             |                  |       |  |  |  |

Figura 7 "Consultazione DM10 virtuali "

Vengono evidenziate 4 tipologie di stato dei DM10:

- 1. Esatti: si tratta di DM10 virtuali quadrati che sono passati alle fasi successive di elaborazione presso la sede INPS di competenza;
- 2. Provvisori: si tratta di DM10 squadrati dove la somma dei singoli importi di contribuzione e/o conguaglio (quadro BC/D) è inferiore agli importi dichiarati nella denuncia aziendale (Totale A/B).
  - La differenza viene evidenziata nella maschera di dettaglio (fig.10);
- 3. Anomali: si tratta di DM10 squadrati dove la somma dei singoli importi di contribuzione e/o conguaglio (quadro BC/D) è superiore agli importi dichiarati nella denuncia aziendale (Totale A/B).

La differenza viene evidenziata nella maschera di dettaglio (fig.10);

4. Non Generabili : DM10 non ricostruibili, per le matricole indicate non è stato possibile generare il DM10 virtuale in quanto non è stata inviata, da parte dell'utente, la denuncia aziendale con i dati dichiarativi.

IMPORTANTE: se per queste matricole non vengono inviate le denunce aziendali entro i termini di scadenza, verrà considerata una scopertura contributiva.

Per i DM10 elencati ai punti 2, 3 e 4 è necessario che l'utente completi l'invio o effettui un invio di rettifica dell'originario flusso al fine di ottenere un DM10 virtuale "quadrato".

In tutti i casi, escluso il 4°, è possibile visualizzare il dettaglio del DM10 cliccando sulla lente.

| DM Provvisori Anomali N                                                                                                    | DM Provvisori Anomali Non Generabili |                     |                                        |  |  |  |  |  |  |
|----------------------------------------------------------------------------------------------------|--------------------------------------|---------------------|----------------------------------------|--|--|--|--|--|--|
|                                                                                                    |                                      | Dettaglio DM        |                                        |  |  |  |  |  |  |
| Periodo di riferimento:         Gennaio 2010         Cod. Autorizzazione:         0W333X5N5Q5T           Matricola:         9876543210         Numero di pratica:         2010-1097762           Codice Fiscale:         01234567890         Data presentazione:         18/02/2010           Cod. Stat. Contr.:         70105         Totale a debito:         € 3.600,00           Numero dipendenti:         2         Totale a credito:         € 236,00           N. dip. a tempo deter.:         0         Saldo:         € 3.364,00 |                                      |                     |                                        |  |  |  |  |  |  |
| Ouadro                                                                                                    | B/C                                  | Ouadro D            | Ouadro F                               |  |  |  |  |  |  |
| Codice Dipendenti Giorni Re                                                                                                    | etribuzione SommaDebito              | Codice SommaCredito | Autorizzazione Ordinarie Straordinarie |  |  |  |  |  |  |
| <u>2000</u> 1 26 € 5                                                                                                    | 5.905,00 € 2.324,79                  | 0035 € 202,00       | 0 0 0                                  |  |  |  |  |  |  |
| <u>CF01</u> 2 0 € (                                                                                                    | 0,00 € 533,70                        | PF30 € 0,62         |                                        |  |  |  |  |  |  |
| <u>FE00</u> 1 0 € (                                                                                                    | 0,00 € 0,00                          | Q298* € 0,16        |                                        |  |  |  |  |  |  |
| <u>FZ00</u> 2 0 € (                                                                                                    | 0,00 € 0,00                          | TF02 € 15,45        |                                        |  |  |  |  |  |  |
| <u>M950</u> 1 0 €:                                                                                                    | 2.375,00 € 23,75                     | <u>TF14</u> € 17,77 |                                        |  |  |  |  |  |  |
| <u>MA00</u> 1 0 € 0                                                                                                    | 0,00 € 0,00                          |                     |                                        |  |  |  |  |  |  |
| <u>Q198*</u> 0 0 € 0                                                                                                    | 0,00 € 0,44                          |                     |                                        |  |  |  |  |  |  |
| <u>Y000</u> 1 116 € :                                                                                                    | 1.822,00 € 717,32                    |                     |                                        |  |  |  |  |  |  |

Figura 8 "Dettaglio DM10 virtuale quadrato"

Cliccando sul singolo codice è visibile un ulteriore dettaglio relativo ai dei lavoratori che hanno concorso a generare il codice.

| DM Provvisori Anomali                                                                                                    | Non Generabili                                                       |                                  |                                                                                                    |                                                                                              |          |  |  |  |  |
|----------------------------------------------------------------------------------------------------|----------------------------------------------------------------------|----------------------------------|----------------------------------------------------------------------------------------------------|----------------------------------------------------------------------------------------------|----------|--|--|--|--|
| Dettaglio DM                                                                                                    |                                                                      |                                  |                                                                                                    |                                                                                              |          |  |  |  |  |
| Periodo di riferimento:<br>Matricola:<br>Codice Fiscale:<br>Cod. Stat. Contr.:<br>Numero dipendenti:<br>N. dip. a tempo deter.:<br>Codice: | Gennaio 2010<br>9876543210<br>01234567890<br>70105<br>2<br>0<br>CE01 | Co<br>Nu<br>Da<br>To<br>To<br>Sa | od. Autorizzazio<br>imero di pratica<br>ita presentazio<br>itale a debito:<br>itale a credito:<br>ildo: | ne: 0W3J3X5N5Q5<br>1: 2010-1097762<br>ne: 18/02/2010<br>€ 3.600,00<br>€ 236,00<br>€ 3.364,00 | 5T<br>2  |  |  |  |  |
|                                                                                                    | Consultazi                                                           | oni dettaglio c                  | odice Quadro                                                                                            | B/C                                                                                          |          |  |  |  |  |
| CodiceFiscale                                                                                                    | Cognome                                                              | Nome                             | Giorni                                                                                                  | Retribuzione                                                                                 | Somma    |  |  |  |  |
| ABCDEF01G23H456K                                                                                                    | ABBACCHI                                                             | DELFINA                          | 0                                                                                                    | € 0,00                                                                                       | € 407,86 |  |  |  |  |
| MNPOR78S90T123Z                                                                                                    | LIMENATI                                                             | PRIMO                            | 0                                                                                                    | € 0.00                                                                                       | € 125.84 |  |  |  |  |

Figura 9 "Dettaglio codice"

Nel caso in cui il DM10 visualizzato in dettaglio sia provvisorio o anomalo, sono visibili in rosso le somme a debito e/o a credito calcolate sommando i singoli importi di contribuzione e/o conguaglio delle denunce individuali in modo da rendere evidente la differenza con gli importi dichiarati.

| (Indietro          |                           |         |                  |                |             |                   |            |                                |  |  |
|--------------------|---------------------------|---------|------------------|----------------|-------------|-------------------|------------|--------------------------------|--|--|
|                    |                           |         |                  | De             | ttaglio     | DM                |            |                                |  |  |
|                    |                           |         |                  | DC             | ceugiio     | 214               |            |                                |  |  |
|                    |                           |         |                  |                |             |                   |            |                                |  |  |
| Period             | do di rife                | erimen  | to: 20           | 10-01          |             | Cod. Autorizzaz   | ione:      | 1C1Y                           |  |  |
| Matrio             | Matricola:                |         |                  | 76543210       |             | Numero di prati   | ca:        | 2010-2653213                   |  |  |
| Codice Fiscale:    |                           |         | 012              | 234567890      |             | Data presentaz    | ione:      | 26/02/2010                     |  |  |
| Cod. Stat. Contr.: |                           |         | 70               | 706            |             | Totale a debito   | :          | €27.158,00                     |  |  |
| Nume               | Numero dipendenti:        |         |                  | 49             |             | Totale a credito: |            | €4.847,00                      |  |  |
| N. dip             | N. dip. a tempo deter.: 4 |         |                  |                | Saldo:      |                   | €22.311,00 |                                |  |  |
| * codic            | ri di qua                 | dratura | fittizi          | Somma          |             | Somma Quadro      | R\C:       | 6 37 159 00                    |  |  |
| Counc              | u qua                     | uratura | i iittizi        |                | 6           | Somma Quadro      | D\C.       | € 27.158,00                    |  |  |
|                    |                           |         |                  |                | $\sim$      | Somma Quadro      | D:         | €5.016,00                      |  |  |
|                    |                           | Qua     | adro B/C         |                | (           | Quadro D          |            | Quadro F                       |  |  |
| Codice D           | pendent                   |         | i Retribuzione : | Somma a Debito | Codice      | Somma a Credito   | Autoriz    | zazione Ordinari Straordinarie |  |  |
| 1000               | 32                        | 700     | € 46.723,00      | € 16.759,56    | 0052        | € 1.123,77        |            |                                |  |  |
| <u>100M</u>        | 9                         | 231     | € 11.468,00      | € 4.113,57     | 0053        | € 2.749,63        |            |                                |  |  |
| 2000               | 1                         | 26      | € 1.731,00       | € 620,91       | <u>L050</u> | € 100,76          |            |                                |  |  |
| CF01               | 38                        | 0       | € 0,00           | € 3.549,01     | L055        | € 83,97           |            |                                |  |  |
| CR00               | 1                         | 0       | € 1.550,00       | € 0,00         | <u>L056</u> | € 561,06          |            |                                |  |  |
| FE00               | 44                        | 0       | € 0,00           | € 0,00         | PF10        | € 121,59          |            |                                |  |  |
| FIMA               | 49                        | 0       | € 0,00           | € 0,00         | Q298*       | € 0,79            |            |                                |  |  |
| FZ00               | 45                        | 0       | € 0,00           | € 0,00         | <u>TF01</u> | € 21,85           |            |                                |  |  |
| MA00               | 5                         | 0       | € 0,00           | € 0,00         | TF02        | € 105,77          |            |                                |  |  |

Figura 10 "Dettaglio DM10 virtuale squadrato"

# 3. Stampa multipla

E' possibile stampare i DM10 virtuali a tranche di 50. La scelta viene fatta per periodo di competenza.

| Stampa multipla DM10 |                  |            |            |                |                      |                        |  |
|----------------------|------------------|------------|------------|----------------|----------------------|------------------------|--|
|                      | Totali: 358      | Qua        | adrati: 35 | 5              | Anomali: 0           | Provvisori: 3          |  |
|                      |                  |            |            | Pagina 1 di 36 |                      |                        |  |
| N°                   | Identificativo   | Competenza | Stato      | Matricola Az.  | Ragio                | ne Sociale             |  |
| 1                    | 2010 - 000002903 | 2010-01    | Quadrato   | 1234567890     | BON TON SPA          |                        |  |
| 2                    | 2010 - 000006087 | 2010-01    | Quadrato   | 2345678901     | SUPERNOVA SRL        |                        |  |
| з                    | 2010 - 000009445 | 2010-01    | Quadrato   | 3456789012     | LA CIANCICA SAS      |                        |  |
| 4                    | 2010 - 000010379 | 2010-01    | Quadrato   | 4567890123     | PINCO E FIGLI        |                        |  |
| 5                    | 2010 - 000010995 | 2010-01    | Quadrato   | 5678901234     | TROTTA & GALOPPA     |                        |  |
| 6                    | 2010 - 000011797 | 2010-01    | Quadrato   | 6789012345     | SPLENDOR PULIZIE     |                        |  |
| 7                    | 2010 - 000014378 | 2010-01    | Quadrato   | 7890123456     | AUTORIMESSA STOPPA   |                        |  |
| 8                    | 2010 - 000015673 | 2010-01    | Quadrato   | 8901234567     | STUDIO ASSOCIATO G 8 | e V                    |  |
| 9                    | 2010 - 000021049 | 2010-01    | Quadrato   | 9012345678     | LO STUCCO RESTAURI   |                        |  |
| 10                   | 2010 - 000024642 | 2010-01    | Quadrato   | 0123456789     | PALESTRA ADRIANA     |                        |  |
|                      |                  |            |            |                |                      |                        |  |
|                      |                  |            |            |                | Prose                | quire con la stampa -> |  |
|                      |                  |            |            |                |                      |                        |  |
|                      |                  |            |            |                |                      |                        |  |

Figura 11 "Opzione Stampa multipla"

E' possibile inoltre scegliere se stampare solo i DM10 quadrati o anomali o provvisori.

|      | Consultazione Denunce Mensili Individuali |                        |  |  |  |  |  |  |  |
|------|-------------------------------------------|------------------------|--|--|--|--|--|--|--|
| Home | Elenco DM10                               |                        |  |  |  |  |  |  |  |
|      |                                           | Scelta intervallo DM10 |  |  |  |  |  |  |  |
|      | Tutti i DM                                | Escludere DM10:        |  |  |  |  |  |  |  |

Figura 12 "Scelta DM10 da stampare"

## 4. Variazioni

Nella consultazione delle variazioni (quarta cartella) è possibile ricercare le trasmissioni dei flussi UniEMens inviati dopo la scadenza, che potrebbero produrre dei DM10VIG.

| Consultazione Der                 | unce Mensili In | ndividuali | _       |                |
|-----------------------------------|-----------------|------------|---------|----------------|
| Trasmissioni DM10 Virtuali Stampa | Multipla DN     | Variazio   | ni DM10 |                |
| Diseres                           | Maniagioni      |            |         |                |
| Ricerca                           | i variazioni    |            |         |                |
| Anno 2011 💌                       | Mese            | Giugno     | ~       |                |
| Matricola Azienda                 |                 |            |         |                |
| @ Tutte                           |                 |            |         |                |
| C Da Elaborare                    |                 |            |         |                |
| Regolarizzazioni                  |                 |            |         |                |
| Scartate                          |                 |            |         |                |
| M Anomale                         |                 |            |         |                |
| M Saldo Zero                      |                 |            |         |                |
| A Saldo Zero                      |                 |            |         |                |
|                                   | 🜔 Reimposta     | •          | 🜔 Cerca |                |
|                                   |                 |            | Ver.1.1 | 0 del 01/07/20 |

Figura 13 "Consultazione Variazioni"

In caso di ritrasmissione di flusso UniEMens per il quale è già stato generato il DM10 virtuale, possono verificarsi due situazioni:

- il primo DM10 virtuale ricostruito è anomalo o provvisorio o non generabile,
- il primo DM10 virtuale ricostruito è quadrato.

Nel primo caso uno o più invii successivi di flussi UniEMens, se non marcati esplicitamente come regolarizzazioni, vengono utilizzati per tentare la quadratura del DM10 originario. Se la quadratura avviene, il DM10 virtuale sarà visibile utilizzando l'opzione di Ricerca DM10 (§ 2). Nel secondo caso, invece, la ritrasmissione di un flusso UniEMens dopo la generazione del DM10 virtuale quadrato (es. UniEMens di gennaio inviato per la seconda volta in aprile) e con variazione di dati contributivi, comporta una regolarizzazione e quindi la ricostruzione di un DM10VIG.

E' possibile eseguire la ricerca per mese o per anno di competenza, per una o per tutte le matricole aziendali gestite dall'utente.

- E' possibile inoltre filtrare le variazioni in base al loro stato. Sono previste 4 tipologie:
  - tutte
  - da elaborare
  - regolarizzazioni
  - scartate

Per variazioni **da elaborare** si intendono quelle per le quali è in corso il processo di generazione del DM10VIG.

Le **regolarizzazioni** sono le variazioni che contengono dati contribuitivi e quindi hanno generato un DM10VIG (visibile alla successiva opzione; v.§ 5).

Le variazioni scartate si suddividono in tre tipologie:

- anomale
- irrilevanti
- a saldo zero

Le anomale sono le variazioni che non rispettano le regole di ricostruzione del DM10VIG.

In questo caso l'utente deve analizzare l'anomalia e proporre un'altra variazione. Esempio: nella variazione è presente un importo di un codice del quadro "D" minore di quanto presente nel DM10 originario. La differenza tra le due informazioni comporta un valore negativo nel codice del quadro D che non è ammesso dalle regole DM10VIG.

Le **irrilevanti** sono le modifiche che riguardano informazioni che hanno valenza contributiva ma non rientrano nel processo VIG, ad esempio la variazione della Cittadinanza.

Le variazioni **a saldo zero** sono variazioni che non producono DM10VIG in quanto la somma algebrica risulta uguale a zero.

Esempio: la modifica del codice fiscale di un lavoratore comporta la trasmissione della denuncia individuale con il codice fiscale esatto e la contestuale eliminazione della denuncia individuale con il codice fiscale errato. Le due operazioni comportano una variazione a saldo zero quindi non viene generato alcun DM10VIG.

Il risultato della ricerca produce una lista di Variazioni con i dati identificativi (periodo, matricola, ragione sociale, numero di protocollo di trasmissione) e un dettaglio dei dati contenuti nel flusso (click sulla lente).

| Variazioni             |                  |                  |                                          |                     |            |  |  |  |  |
|------------------------|------------------|------------------|------------------------------------------|---------------------|------------|--|--|--|--|
| Variazioni trovate : 3 |                  |                  |                                          |                     |            |  |  |  |  |
| <u>Competenza</u>      | Codice Fiscale   | <u>Matricola</u> | Ragione sociale                          | <u>Trasmissione</u> | Dettaglio  |  |  |  |  |
| 2011-01                | 01234567890      | 5678901234       | A.C.M.E. SERVIZI E FORNITURE INDUSTRIALI | 123456789           | Q          |  |  |  |  |
| 2011-01                | ABCDEF12G34H567L | 0987654321       | ROSSINI GIOACCHINO                       | 123456789           | $\bigcirc$ |  |  |  |  |
| 2011-01                | BCDEFG23H45L678M | 1234567890       | VERDI GIUSEPPE                           | <u>123456789</u>    | $\bigcirc$ |  |  |  |  |
|                        |                  |                  | 1                                        |                     |            |  |  |  |  |
|                        |                  |                  |                                          |                     |            |  |  |  |  |

Figura 14 "Elenco Variazioni"

Nel caso in cui la variazione sia stata elaborata e abbia prodotto un DM10VIG, il dettaglio visualizza la lista delle denunce individuali che contengono una variazione e lo Stato.

|                                                                                               |                                              | Detta                                           | glio Variazi                   | oni                              |                                             |                                           |                           |                                                 |
|-----------------------------------------------------------------------------------------------|----------------------------------------------|-------------------------------------------------|--------------------------------|----------------------------------|---------------------------------------------|-------------------------------------------|---------------------------|-------------------------------------------------|
| eriodo di riferime                                                                            | nto: Gennaio 2011                            | Matrico                                         | ola: 123456                    | i <mark>7890</mark>              | Codic                                       | e Fiscale:                                | BCDEFG                    | 23H45L678M                                      |
| Denuncia azien                                                                                | dale                                         |                                                 |                                |                                  |                                             |                                           |                           |                                                 |
|                                                                                               |                                              | Non cono proco                                  | nti variazio                   | oni.                             |                                             |                                           |                           |                                                 |
|                                                                                               |                                              | Non sono prese                                  |                                |                                  |                                             |                                           |                           |                                                 |
| Denunce individ                                                                               | duali                                        | Non sono prese                                  |                                |                                  |                                             |                                           |                           |                                                 |
| — Denunce indivio                                                                             | duali<br>Cognome                             | Nome                                            | Qualifica                      | Tipo<br>cont <b>r</b> .          | Imponibile                                  | Contributo                                | Elimina                   | Stato                                           |
| — Denunce indivio<br>Codice Fiscale                                                           | Cognome<br>ALESSANDRO                        | Nome<br>SCARLATTI                               | Qualifica<br>2FI               | Tipo<br>contr.<br>00             | Imponibile<br>2492,00                       | Contributo<br>895,87                      | Elimina<br>NO             | <mark>Stato</mark><br>Saldo a zero              |
| — Denunce indivio<br>Codice Fiscale<br><u>CDEFGH34L56M789P</u><br>LMNOPQ11R445556J            | Cognome<br>ALESSANDRO<br>GIROLAMO            | Nome<br>SCARLATTI<br>FRESCOBALDI                | Qualifica<br>2FI<br>QFI        | Tipo<br>contr.<br>00<br>00       | Imponibile<br>2492,00<br>4846,00            | Contributo<br>895,87<br>1742,13           | Elimina<br>NO<br>NO       | Stato<br>Saldo a zero<br>Anomalo                |
| Denunce individ<br>Codice Fiscale<br>CDEFGH34L56M789P<br>LMNOPQ11R445556J<br>WX2ABC77169D123F | Cognome<br>ALESSANDRO<br>GIROLAMO<br>RUGGERO | Nome<br>SCARLATTI<br>FRESCOBALDI<br>LEONCAVALLO | Qualifica<br>2FI<br>QFI<br>QPI | Tipo<br>contr.<br>00<br>00<br>00 | Imponibile<br>2492,00<br>4846,00<br>2120,00 | Contributo<br>895,87<br>1742,13<br>762,14 | Elimina<br>NO<br>NO<br>NO | Stato<br>Saldo a zero<br>Anomalo<br>Irrilevante |

Figura 15 "Dettaglio Variazione"

E' possibile visualizzare un ulteriore dettaglio del tipo di variazione intervenuto nella denuncia individuale

| uncia individuale coi | n stato: 'Saldo                            | a zero'                                                                          |                                                                                                    |
|-----------------------|--------------------------------------------|----------------------------------------------------------------------------------|----------------------------------------------------------------------------------------------------|
| Cognome               | Nome                                       |                                                                                  | Qualit                                                                                                    |
| ALESSANDRO            | SCARLATTI                                  |                                                                                  |                                                                                                    |
|                       |                                            |                                                                                  |                                                                                                    |
| ne Valore precede     | nte Valore d                               | orrente                                                                          | Variazione                                                                                                    |
| 6                     | 65,43                                      | 665,44                                                                           | 0,01                                                                                                    |
|                       | Cognome<br>ALESSANDRO<br>Ne Valore precede | Cognome Nome     ALESSANDRO SCARLATTI      Valore precedente Valore c     665,43 | Cognome     Nome       ALESSANDRO     SCARLATTI       ne     Valore precedente     Valore corrente       665,43     665,44 |

Figura 16 "Dettaglio Variazione individuale"

Se la Variazione non ha prodotto una regolarizzazione, nella colonna Stato è presente la voce corrispondente: anomalo, irrilevante o saldo a zero. In quest'ultimo caso è presente un ulteriore dettaglio, come in fig. 16.

#### 5. DM10VIG

Questa opzione permette di consultare e confermare i DM10VIG ricostruiti da flussi di regolarizzazione (invio di flusso UniEMens di variazione contributiva dopo la quadratura e generazione del DM10 virtuale).

E' possibile eseguire la ricerca per mese o per anno di competenza, per una o per tutte le matricole aziendali gestite dall'utente.

E' possibile inoltre filtrare i DM10VIG in base al loro stato. Sono previste 4 tipologie:

- tutti
- da confermare
- confermati
- annullati

| Trasmissioni DM10 Virtuali Stampa                                                               | Multipla DM Variazioni DM10 VIG |
|-------------------------------------------------------------------------------------------------|---------------------------------|
| Ricerca                                                                                         | a DM10 VIG                      |
| Anno 2011 🖌                                                                                     | Mese Giugno 💌                   |
| <ul> <li>⑦ Tutti</li> <li>⑦ Da confermare</li> <li>⑦ Confermati</li> <li>⑦ Annullati</li> </ul> |                                 |
|                                                                                                 | Reimposta     Cerca             |
|                                                                                                 | Ver.1.10 del 01/07/2011         |

Figura 17 "Consultazione DM10VIG"

I DM10VIG **da confermare** sono quelli generati e resi disponibili all'utente per la visualizzazione e conferma.

Per DM10VIG **confermati** si intendono quelli già confermati dall'utente. Per **annullati** si intendo i VIG per i quali l'utente ha rifiutato la validità dei dati e quindi ha annullato il processo di conferma.

Il risultato della ricerca produce una lista di DM10VIG con i dati identificativi (periodo, matricola, ragione sociale) con la possibilità di ordinamento cliccando sul nome della colonna. Per ogni DM10VIG della lista, è presente lo Stato.

|                   | DM10 VIG<br>DM10 VIG trovati : 3 |                  |                                          |                        |                  |                  |  |
|-------------------|----------------------------------|------------------|------------------------------------------|------------------------|------------------|------------------|--|
| <u>Competenza</u> | Codice fiscale                   | <u>Matricola</u> | Ragione sociale                          | Identificativo<br>DM10 | Stato            | Dettaglio        |  |
| 2011-01           | ABCDEF12G34H567L                 | 5678901234       | A.C.M.E. SERVIZI E FORNITURE INDUSTRIALI |                        | Da<br>confermare | Q                |  |
| 2011-01           | 01234567890                      | 0987654321       | ROSSINI GIOACCHINO                       | 2011-<br>004596280     | Confermato       | Q                |  |
| 2011-01           | BCDEFG23H45L678M                 | 1234567890       | VERDI GIUSEPPE                           |                        | Annullati        | $\triangleright$ |  |
|                   |                                  |                  | 1                                        |                        |                  |                  |  |
|                   |                                  |                  |                                          |                        |                  |                  |  |

Figura 18 "Elenco DM10VIG"

Cliccando sulla lente di ingrandimento presente nella colonna "dettaglio", è possibile visualizzare l'elenco dei DM10VIG presenti per il mese di competenza e matricola, con l'eventuale segnalazione se si tratta di documento di tipo G (DM10VIG a credito).

| DM10 VIG VIG trovati per la matricola [0987654321] : 2 |                   |            |                    |                               |           |  |
|--------------------------------------------------------|-------------------|------------|--------------------|-------------------------------|-----------|--|
| Competenza                                             | Codice<br>Fiscale | Matricola  | Ragione sociale    | Tipo<br>regolarizzazione      | Dettaglio |  |
| 2011-01                                                | 01234567890       | 0987654321 | ROSSINI GIOACCHINO | Regolarizzazione<br>spontanea | Q         |  |
| 2011-01 (*)                                            | 01234567890       | 0987654321 | ROSSINI GIOACCHINO | Regolarizzazione<br>spontanea | Q         |  |
| * VIG tipo G                                           |                   |            |                    |                               |           |  |

Figura 19 "Elenco DM10VIG per azienda"

Cliccando sulla lente di ingrandimento presente nella colonna "dettaglio", viene visualizzato il DM10VIG ricostruito con gli importi a debito e/o credito, i codici dei quadri B e/o D generati dal confronto tra il DM10 virtuale e il flusso di variazione.

Cliccando sul singolo codice è visibile un dettaglio dei lavoratori che hanno concorso a generare il codice.

|                                                          | DM10                                    | ) VIG da               | a confermare                                   |                              |                           |
|----------------------------------------------------------|-----------------------------------------|------------------------|------------------------------------------------|------------------------------|---------------------------|
| Periodo di riferimento:<br>Matricola:<br>Codice Fiscale: | Gennaio 201<br>5678901234<br>ABCDEF12G3 | <b>1</b><br>4H567L     | Data present<br>Cod. Stat. Co<br>Cod. Autorizz | azione:<br>ontr.:<br>azione: | 01/04/2011<br>41301<br>5G |
| Totale a debito:<br>Totale a credito:<br>Saldo:          |                                         | 59,50<br>),00<br>59,50 |                                                |                              |                           |
| Quadro B/C                                               |                                         |                        | Quadro D                                       |                              | Quadro F                  |
| Cod. Dip. GG. Retribuzione                               | Somma a debito                          | Codice                 | Somma a Credito                                | Autorizz.                    | Ordinarie Straordinarie   |
| 1000 1 2 165,00                                          | 69,50                                   |                        |                                                |                              |                           |
| Prima di confermare il VIG                               | è necessario sc                         | egliere                | il tipo di regolarizza                         | zione                        | Conferma VIG              |
| TipoRegolarizzazione                                     | Regolarizzazione                        | sponta                 | nea                                            | ~                            | Diffuse MIC               |
|                                                          | Regolarizzazione spontanea Rifiuta VIG  |                        |                                                |                              | Rifluta VIG               |
|                                                          | Conciliazione monocratica               |                        |                                                |                              |                           |
|                                                          | Regolarizzazione                        | nocratic<br>a segui    | :a<br>to di verbale di altri Ei                | nti 📃                        |                           |

Figura 20 "Dettaglio DM10VIG"

L'utente, dopo aver verificato la congruità della ricostruzione del DM10VIG, deve selezionare il tipo di regolarizzazione e confermare il documento per permettere l'invio dei dati alla sede INPS di competenza, per le successive elaborazioni.

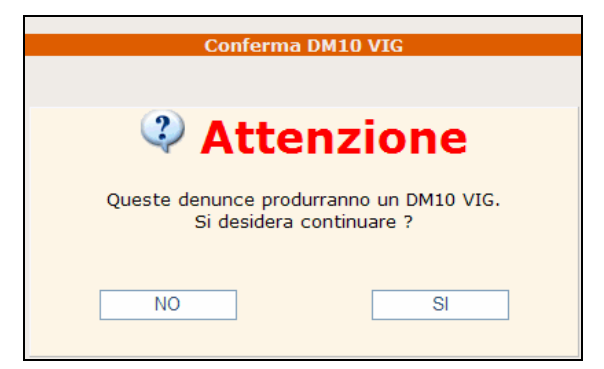

Figura 21 "Conferma DM10VIG"

Nel caso in cui l'utente non intenda confermare il DM10VIG, deve selezionare "Rifiuta VIG". Comparirà la richiesta di conferma dell'annullamento

| Rifiuta DM10 VIG                                                                         |
|------------------------------------------------------------------------------------------|
| 🛆 Attenzione                                                                             |
| Queste denunce saranno <b>scartate</b><br>e non produrranno un DM10 VIG.<br>Continuare ? |
| NO                                                                                       |

Figura 22 "Rifiuto DM10VIG"

In questo caso le denunce individuali presenti nel flusso di variazione vengono storicizzate e vengono ripristinate le denunce inviate precedentemente.

Nel caso in cui l'utente non confermi il DM10VIG né lo rifiuti, il documento rimarrà in stato "da confermare". Le denunce individuali presenti nella variazione non saranno visibili nel conto assicurativo del lavoratore fino a quando l'utente non interverrà con una conferma o rifiuto.